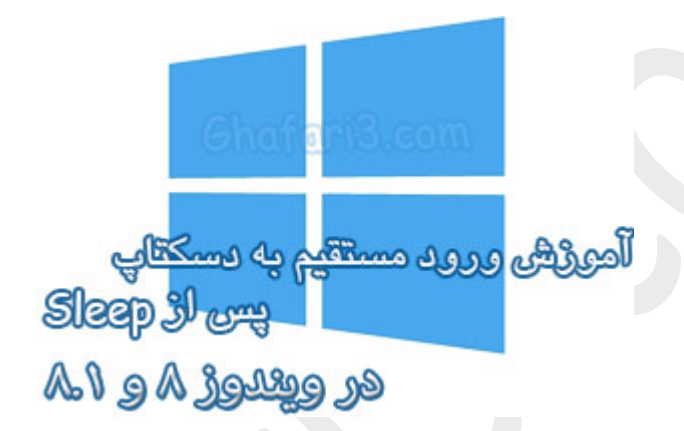

نام آموزش:

آموزش ورود مستقیم به دسکتاپ پس از Sleep و Hibernate

نویسنده: <u>Ghafari3.com</u>

در مطالب قبلی شما را با <u>قابلیت بوت هیبریدی (Hybrid Boot) و</u> مزایای آن، <u>مِگونگی فعال کردن Hybrid</u> Bootدر ویندوز ۸ و ۸٫۱ و مِگونگی فعال و غیرفعال کردن Hibernate در ویندوز ۸ و ۸٫۱ آشنا نمودیم .

همچنین در مطلبی جداگانه <u>چ</u>گونگی نمایش Sleep و Hibernate در منوی پاور ویندوز ۸ را توضیع دادیم.

همانطور که میدانید پس از روشن کردن سیستمی که در مالت Sleep و یا Hibernateبوده، صفمه Login یا همان ورود به اکانت نشان داده میشود و بلافاصله نمیتوان دسکتاپ را مشاهده کرد. اگر اکانت یا یوزر شما در ویندوز دارای پسورد نباشد هم، پنجرهی ورود به نام کاربری نشان داده فواهد شد.

برفی کاربران تمایل دارند ویندوز را به گونهای تنظیم کنند که بلافاصله بعد از روشن شدن سیستمی که در مالت Sleep و یا Hibernate بوده، صفمه دسکتاب نشان داده شود.

در این آموزش شما را با چگونگی غیرفعال کردن پنجرهی ورود نام کاربری پس از روشن شدن سیستمی که در مالت Sleep یا Hibernate بوده، آشنا میکنیم. برای ورود مستقیم به دسکتاب پس از Hibernate و Sleep در ویندوز ۸ و ۸٫۱ مرامل زیر را انمام دهید:

<u>Settings</u> ا- موس را در گوشه بالا یا پایین سمت راست دسکتاپ قرار دهید و از نوار چارمز (<u>Charms Bar</u>) برروی
 و سپس برروی <u>Control Panel</u> کلیک کنید.

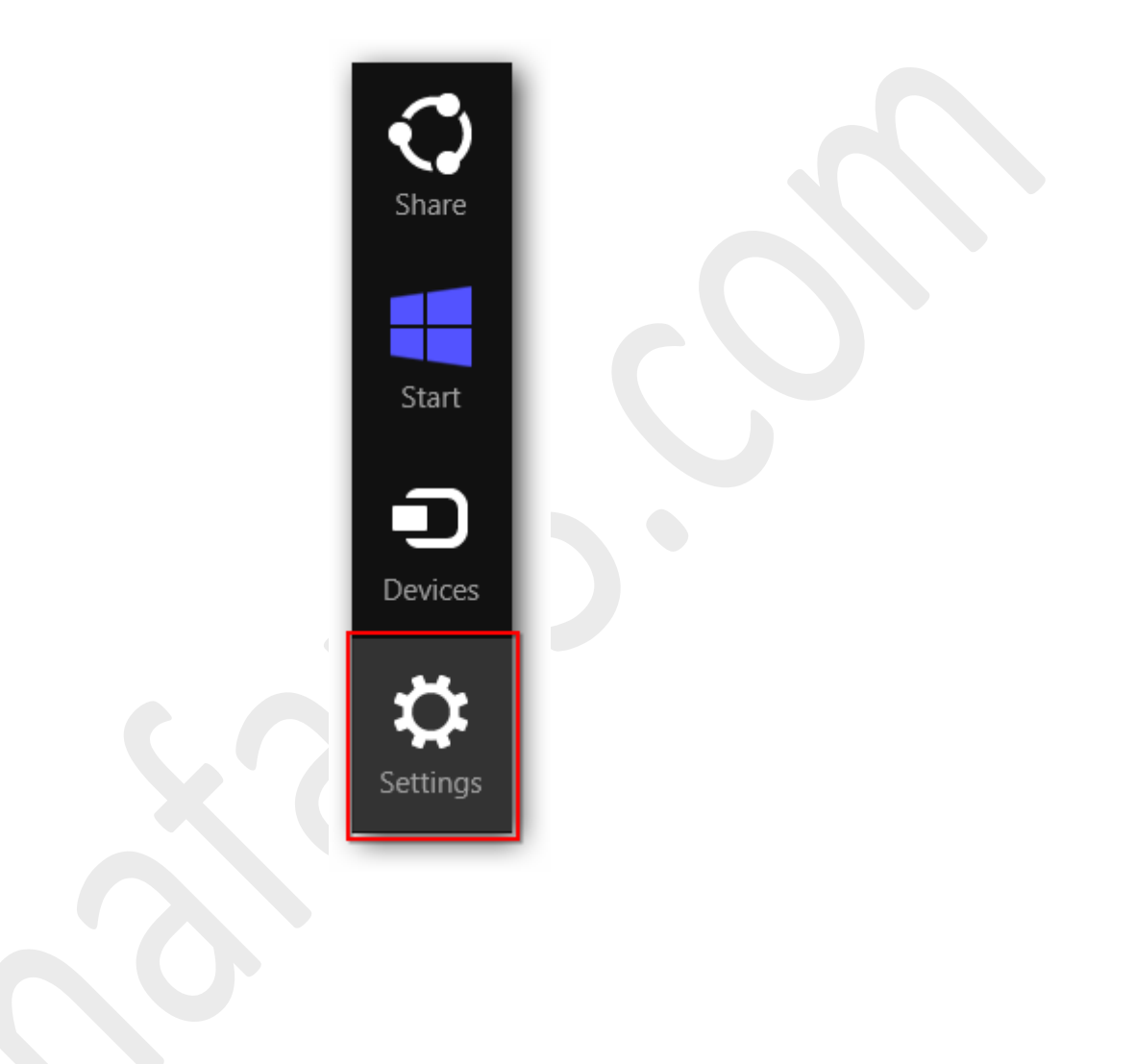

| Settings        |  |
|-----------------|--|
| Desktop         |  |
| Control Panel   |  |
| Personalization |  |
| PC info         |  |
| Help            |  |

توجه داشته باشید در ویندوز ۸ و ۸٫۱ با راست کلیک برروی Start در گوشه چپ و پایین دسکتاپ نیز <u>Control Panel</u> در دسترس فواهد بود. همچنین میتوانید از کلیدهای ترکیبی "<u>Win + X</u>" نیز برروی کیبورد استفاده نمایید.

| Programs and Features  | ł |  |
|------------------------|---|--|
| Power Options          |   |  |
| Event Viewer           |   |  |
| System                 |   |  |
| Device Manager         |   |  |
| Disk Management        |   |  |
| Computer Management    |   |  |
| Command Prompt         |   |  |
| Command Prompt (Admin) |   |  |
| <br>Task Manager       |   |  |
| Control Panel          |   |  |
| File Explorer          |   |  |
| Search                 |   |  |
| Run                    |   |  |
| Desktop                |   |  |
|                        |   |  |

۹- در بفش مستموی بالای پنمره "کنترل پنل" عبارت Power Options را وارد نمایید.

۳- لینک <u>Power Options</u> نشان داده می شود. برروی آن کلیک نمایید.

| Power Options - All Co                                                           | ontrol Panel Items 🛛 🗕 🗖 🗙 |
|----------------------------------------------------------------------------------|----------------------------|
|                                                                                  | s v C Power Options ×      |
| Power Options<br>Change power-savwg settings<br>Change what the power buttons do |                            |
| Search Windows Help and Support for "Power Options"                              | Ghafari 3                  |

برای دسترسی به پنجره <u>Power Options</u> می توانید به روش های زیر نیز عمل کنید:

- اگر کنترل بنل در مالت نمایشی <u>Category</u> میباشد به <u>System and Security > Power Options</u> مراجعه نمایید.
  - اگر کنترل پنل در مالت نمایشی Icons می باشد برروی Power Options کلیک نمایید.

۲- در لینکهای سمت چپ برروی <u>Require a password on wakeup</u> کلیک کنید.

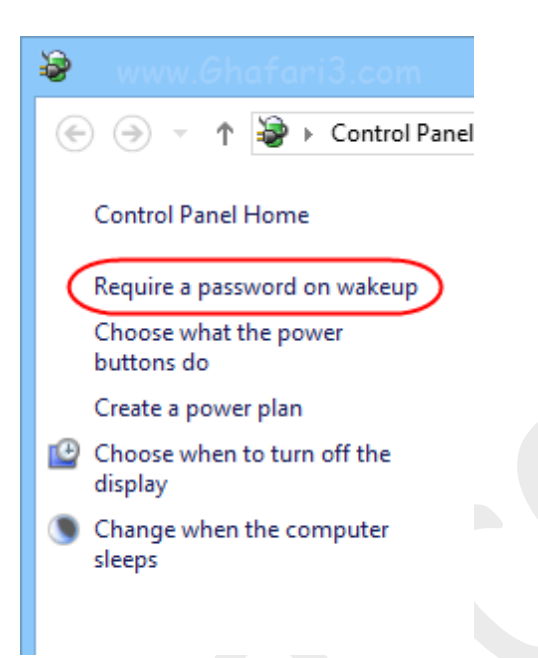

۵- در پنجره باز شده شبیه به تصویر زیر برروی <u>Change settings that are currently unavailable</u> کلیک

نما<u>ید</u>.

اگر UAC در ویندوز فعال است و پیامی نشان داده شد برروی Yes کلیک نمایید.

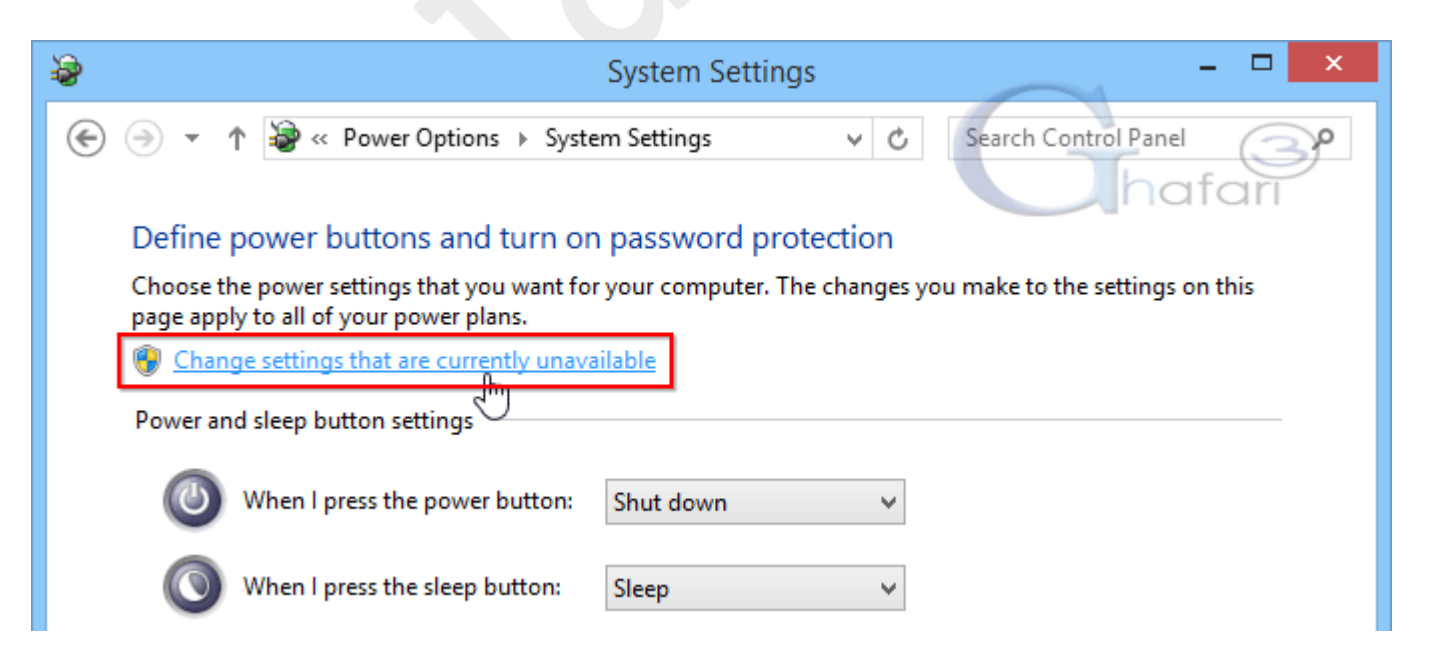

+- در نهایت در پنجره باز شده میتوانید تنظیمات مربوط به روشن شدن سیستم پس از اسلیپ (Wakeup) را انجام دهید. در بخش <u>Password protection on wakeup</u> گزینهی <u>Don't require a password</u> را انتخاب نمایید.

| 😵 www.Ghafari3.com System Settings -                                                                                                    | . 🗆 🗙 |  |  |  |
|----------------------------------------------------------------------------------------------------|-------|--|--|--|
| ( → ↑ 🖗 « Power Options → System Settings ∨ C Search Control Panel                                                                                                    | م     |  |  |  |
| Define power buttons and turn on password protection                                                                                                    |       |  |  |  |
| Choose the power settings that you want for your computer. The changes you make to the settings on this page apply to all of your power plans.                                                                                                    |       |  |  |  |
| Power and sleep button settings                                                                                                    | _     |  |  |  |
| When I press the power button: Hibernate 🗸                                                                                                    |       |  |  |  |
| When I press the sleep button: Sleep v                                                                                                    |       |  |  |  |
| Password protection on wakeup                                                                                                    |       |  |  |  |
| <ul> <li>Require a password (recommended)</li> <li>When your computer wakes from sleep, no one can access your data without entering the correct<br/>password to unlock the computer. <u>Create or change your user account password</u></li> </ul> |       |  |  |  |
| Don't require a password<br>When your computer wakes from sleep, anyone can access your data because the computer isn't<br>locked.                                                                                                    |       |  |  |  |
| Shutdown settings                                                                                                    | _     |  |  |  |
| ✓ Turn on fast startup (recommended)<br>This helps start your PC faster after shutdown. Restart isn't affected. Learn More                                                                                                    |       |  |  |  |
| ✓ Sleep                                                                                                    |       |  |  |  |
| Show in Power menu.                                                                                                    | ~     |  |  |  |
| www.Ghafari3.com                                                                                                    | el    |  |  |  |

۷- در نهایت برای اعمال تغییرات برروی <u>Save changes</u> کلیک کرده و از Power Options فارج شوید.

## ◄توجه◄

با انجام مراحل بالا در صورتیکه یوزر شما دارای پسورد هم باشد و سیستم را در مالت Sleep و یا Hibernate قرار بدهید، پس از روشن شدن سیستم، بدون نیاز به پسورد، وارد دسکتاب غواهید شد.

هرگونه کپیبرداری از مطالب آموزشی سایت، **فقط** با ذکر منبع و لینک به پست آموزشی مماز است.

سئوالات و دیدگاههای فود را در سایت مطرع نمایید.

لینک کوتاه این مطلب آموزشی
 http://www.ghafari3.com/kk4x

Ghafari3.com Education & Download Central